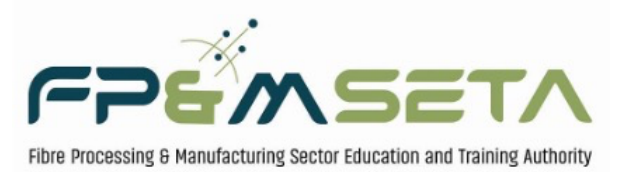

FUTURE SKILLS • EMPLOYABILITY • GROWTH

LMIS USER GUIDE

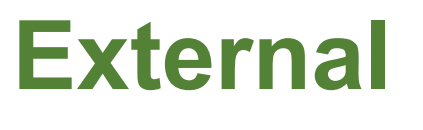

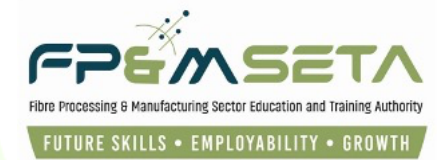

1. Table of Contents

| <u>1.</u>  | TABLE OF CONTENTS    |
|------------|----------------------|
| <u>2.</u>  | INTRODUCTION         |
| <u>3.</u>  | USER LOGIN           |
| <u>4.</u>  | PROJECTS             |
| <u>5.</u>  | DG APPLICATION       |
| <u>6.</u>  | SUPPORTING DOCUMENTS |
| <u>7.</u>  | LINKED LEARNERS      |
| 7.1<br>7.2 | ADD NEW LEARNER      |

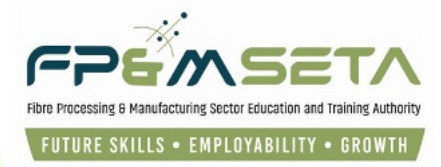

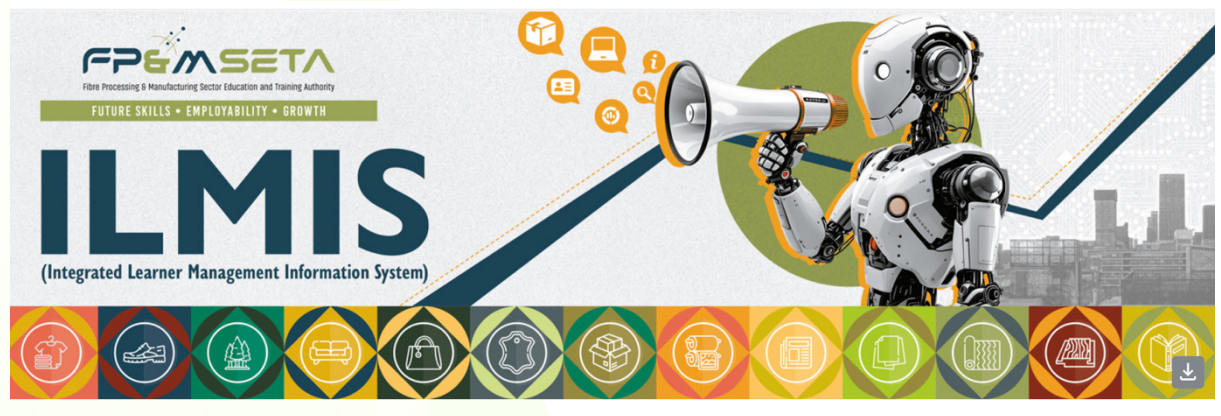

# 2. Introduction

Dear Valued Stakeholder,

Hello and welcome to the Learner Management Integrated System's (LMIS) User Guide. This document will help you navigate the system effectively and efficiently to help you achieve the following tasks:

- i. Register yourself into LMIS as the FP&M SETA's Employer;
- ii. Verify the registration with the Activation Code sent by email:
- iii. Apply for DG under Projects:
- iv. Insert all the required information and save the application as employer;
- v. Receive, verify and make recommendations on information submitted by employers to FP&M SETA management for generation of Commencement Letters.

This user guide only covers Learner Interventions Project Coordination submission functionality. Below is the URL to access the application:

| Application Name | Learner Management Information System |
|------------------|---------------------------------------|
| URL              | https://lmis.fpmseta.org.za/          |
| Recommended      | Google Chrome                         |
|                  | Mozilla Firefox                       |
|                  | Apple Safari                          |
|                  | Microsoft Edge                        |

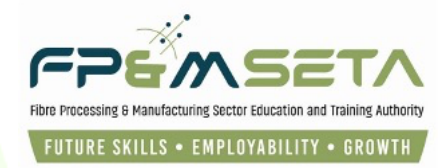

| Home Login                                                                                                |                        |                                                 |                                                      |                                               | Search 🕶 |  |  |  |  |
|----------------------------------------------------------------------------------------------------|------------------------|-------------------------------------------------|------------------------------------------------------|-----------------------------------------------|----------|--|--|--|--|
| Pear Valued stakeholders, please click the link to get assistance with the LMIS System 📑 Join Meeting Now |                        |                                                 |                                                      |                                               |          |  |  |  |  |
| N                                                                                                    | IG and I<br>91<br>DAYS | DG Submissions<br>105<br>HOURS<br>Registe       | closing on 30th Ap                                   | B 1<br>B 1<br>ECONDS                          |          |  |  |  |  |
| MANDATORY GRANTS                                                                                          |                        | DISCRETIONARY GRANTS                            |                                                      | SKILLS DEVELOPMENT PROVIDER                   |          |  |  |  |  |
| Download WSP & ATR Emp<br>Template_Type1.xlsx                                                             | loyee                  | Download DG Appointment Letter<br>Template.docx | Download OFO Codes Version 2021.xlsx                 | Download Learner Bulk Upload<br>Template.xlsx |          |  |  |  |  |
| Download WSP & ATR Emp                                                                                    | loyee                  | Download BEE Affidavit EME General.pdf          |                                                      | Download FP&M SETA Occupation                 | al       |  |  |  |  |
|                                                                                                    |                        | Supported Browsers : 🗲 🖉 🕑 🦁 💿 © 2025           | All rights reserved. <b>SECTIGO</b> Multi Domain SSL |                                               |          |  |  |  |  |

# 3. User Login

i. To gain access to LMIS, you will need to follow the instructions in the activation email or visit the LMIS Homepage and click on "Login" to proceed. Enter your login details, the system will automatically populate the "User Type" field based on the Username entered. Once done, click on "Login" to complete the process.

| Home Login         |                        | Search 👻 |
|--------------------|------------------------|----------|
| Register User      |                        |          |
| User Name:         | Nobengazi              |          |
| E-mail Address:    | leighrhayes8@gmail.com |          |
| User Type:         | Employer               |          |
| Password:          |                        |          |
| Confirm password:  |                        |          |
| Show Password(s)?: |                        |          |
|                    | V I'm not a robot      |          |
|                    | Register               |          |

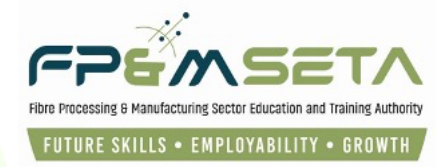

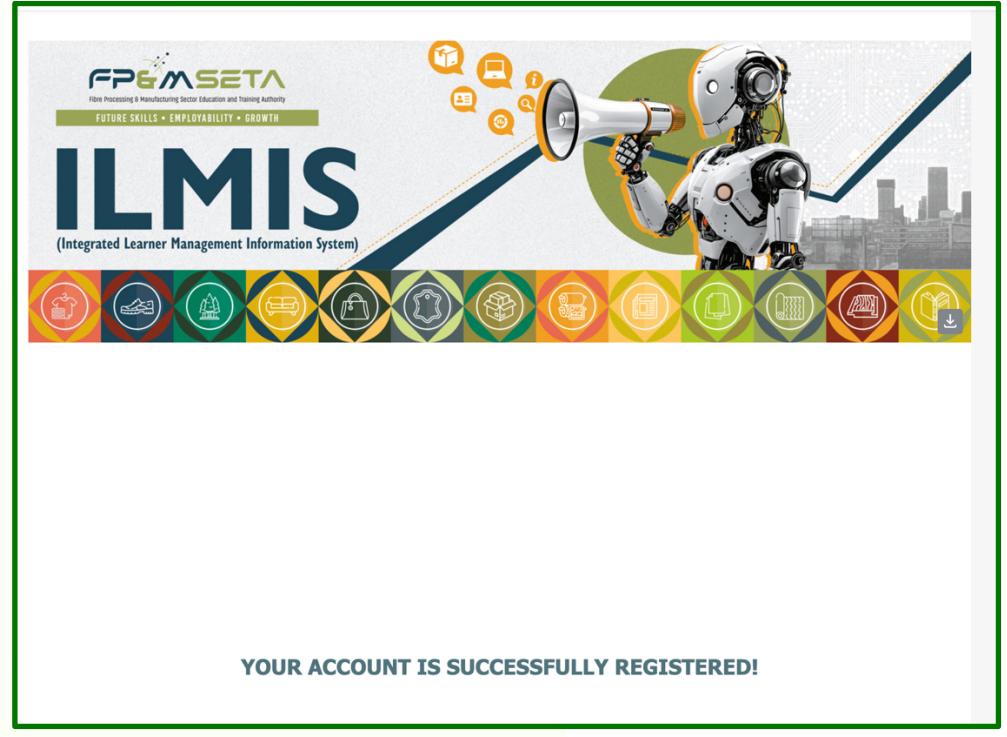

# 4. Projects

- i. This section of LMIS is for external FP&M SETA Staff. You, as the Employer and apply for DG Application.
- The screen below shows you how to navigate loading a Projects Applications. Follow this sequence access the DG Application Projects → Applications → Projects Applications. The system will take you to the screen as below:

| Administration - Levies and C | Grants V Monitoring and Evaluation V | Projects • Reports • SDP • Sk | ills Development Interventions - Learners Bulk | Upload Templates and Videos Log Off          |
|-------------------------------|--------------------------------------|-------------------------------|------------------------------------------------|----------------------------------------------|
|                               |                                      |                               |                                                | Logged on as: leighrhayesUser Type: Employer |
| Financial Year:               | -                                    | Create Registration           |                                                |                                              |
|                               | Financial Year                       | - Application Date            | - Application Status.                          | Ŧ                                            |
| VIEW                          | 2409                                 | 2024-09-20                    | Pre-Application                                |                                              |
| VIEW                          | 2024                                 | 2025-01-11                    | Pre-Application                                |                                              |
| VIEW                          | 2025                                 | 2025-01-15                    | Application                                    |                                              |
|                               |                                      |                               |                                                | 1 - 3 of 3 items                             |

- iii. Manually, by clicking on the "**DG Application**" button, the grid below the buttons allows you to view or edit allocations.
- iv. The grid also provides the following information:
- DG Ref No

• No of Employed

Status

No of Unemployed

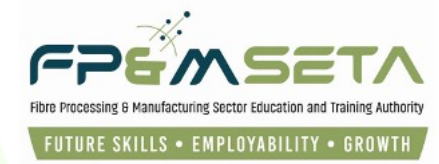

- DG Window
- SDL No
- Trading Name
- Coordinator
- Intervention Type
- Head Office Province
- Project Province
- No of Learners
- Address

- Offer Letter
- Cost per Learner
- Total Budget Amount
- Provider Code
- Application Date
- Contact Name
- Tel Number
- Cell Number

# 5. DG Application

i. To capture the DG Application, click on the green DG Application button as shown below:

| Administration   | valuation Projects - Reports - | SDP - Skills Development | Interventions  Learners Bulk Upload | d Templates and Videos Log Off               |
|------------------|--------------------------------|--------------------------|-------------------------------------|----------------------------------------------|
| Financial Year:  | Employer DG Applicatio         | Registrations            | Applications                        | Logged on as: leighrhayesUser Type: Employer |
| Financial Ye     | ear - Applicat                 | on Date -                | Application Status.                 | Ŧ                                            |
| VIEW 2409        | 2024-09                        | 20                       | Pre-Application                     |                                              |
| VIEW 2024        | 2025-01                        | 11                       | Pre-Application                     |                                              |
| <b>VIEW</b> 2025 | 2025-01                        | 15                       | Application                         |                                              |

 Click the "DG Application" button will direct you to the Learner Intervention > DG Submissions page as shown below:

| Administration  Levies and Grants  Monitoring and Evaluation  | Projects - Reports - SDP -                                    | Skills Development Interventions | Learners Bulk Upload Templates and Videos Lo | og Off   |
|---------------------------------------------------------------|---------------------------------------------------------------|----------------------------------|----------------------------------------------|----------|
| Learner Intervention > DG Submissions                         | Employer DG Applications<br>SETA Funded Employer Registration | DG Applications                  | Logged on as: highthayesUser Type: L         | Employer |
| Drag a column header and drop it here to group by that column |                                                               |                                  |                                              |          |

iii. Clicking the "DG Application" button directs you to the manual capture process as shown below:

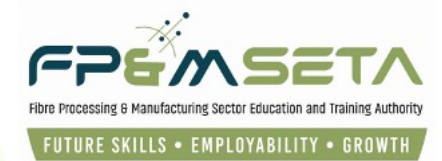

| Administration  The Levies and Grant    | s  Monitoring and Evaluation        | Projects ▼ Reports ▼ SD         | P - Skills Development Intervent                 | ions 👻 Learners Bulk Upload      | Templates and Videos Log      | g Off |
|-----------------------------------------|-------------------------------------|---------------------------------|--------------------------------------------------|----------------------------------|-------------------------------|-------|
| Learner Intervention > Funded > L       | earning Interventions               | Employer DG Applications        | DG Application                                   | ns                               |                               |       |
| 1. Application Stage                    | 2.                                  | Verification Stage              | 3. Evaluation Stage                              |                                  | 4. Approval Stage             |       |
| REGISTRATION SUPPORTING I               | DOCUMENTS LINKED LEARNERS           |                                 | ister <b>Fil</b> t to all the state of the state |                                  |                               |       |
| Filer the funded al, Deation de fields. | tails. Click on Save to save the ch | hanges that you have made. Cli  | ick on Eour to edit an aiready exit              | ung application recor. Please re | member to supply all required |       |
| DG Window :                             | 2025-2026 🗸                         | DG Ref No.:                     | FW/#/2025-2026/000000                            | Contract No.                     | :                             |       |
| Lead Employer Details                   |                                     |                                 |                                                  |                                  |                               |       |
| SDL Number:                             | 585992 🗸                            |                                 | Company Reg No. :                                | 0                                |                               |       |
| Legal Name :                            | Fibre Processing & Manufacturing    | g Sector Education & Training / | Legal Name :                                     | Fp&M Seta                        |                               |       |
| Entity Type :                           | COMPANY                             |                                 | No of Employees :                                | 60 🗘                             |                               |       |
| Contact Person                          |                                     |                                 |                                                  |                                  |                               |       |

iv. This page allows you to add employer details and clicking on the "Save" button.

Attempting to click on the "Save" button without filling the form in full will highlight the compulsory information in "RED" as below:

| Please fill in all the required fields before proceeding.                        | Iministration V Levies and Grants V Monitorin                                                                                                    | ig and Evaluation ▼ Projects ▼ Reports ▼ SE                                             | P   Skills Development Interventions | Learners Bulk Upload Templates and Videos | Log Off |
|----------------------------------------------------------------------------------|----------------------------------------------------------------------------------------------------|-----------------------------------------------------------------------------------------|--------------------------------------|-------------------------------------------|---------|
| eserner Intervention > Funded > Learning Interventions                           | Please fill in all the required fields before proceeding.<br>E-mail value is required<br>Last Name value is required<br>Designation value is required<br>Contact No. value is required<br>E-mail value is required<br>Municipality value is required<br>Project Province value is required<br>Designation value is required<br>E-mail value is required |                                                                                         |                                      |                                           | ×       |
| 1. Application Stage 2. Verification Stage 3. Evaluation Stage 4. Approval Stage |                                                                                                    |                                                                                         |                                      |                                           |         |
|                                                                                  | arner Intervention > Funded > Learning Interv                                                                                                    | ventions                                                                                |                                      |                                           |         |
| 1PUS                                                                             | earner Intervention > Funded > Learning Interv<br>()<br>1. Application Stage<br>REGISTRATION<br>SUPPORTING DOCUMENTS<br>Ended                                                                                                    | 2. Verification Stage                                                                   | 3. Evaluation Stage                  | A Approval Stage                          | uired   |
| Save Back                                                                        | REGISTRATION SupPortING DOCUMENTS<br>Enter the funded application details. Click on S<br>Save Back                                                                                                    | 2. Verification Stage  LINKED LEARNERS  Save to save the changes that you have made. Cl | 3. Evaluation Stage                  | 4. Approval Stage                         | Juired  |

- v. The DG Application screen is divided into Four sections, as follows:
  - DG Information DG Window, DG Ref No and Contact No;
  - Lead Employer Details
    - o Add the employer's SDL Number and click on the pop-up number
    - The system will populate all the grey fields with the employer's details as below:

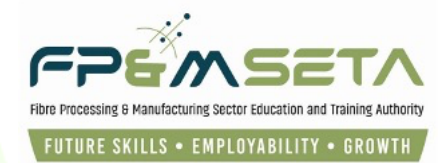

| rner Interve                                        | ntion > Funded > L                                                                  | arning Interventi                        | ons             |                   |                              |           |                                                                   |                       |                                 |        |
|-----------------------------------------------------|-------------------------------------------------------------------------------------|------------------------------------------|-----------------|-------------------|------------------------------|-----------|-------------------------------------------------------------------|-----------------------|---------------------------------|--------|
|                                                     | _                                                                                   |                                          |                 |                   |                              |           |                                                                   |                       |                                 |        |
|                                                     |                                                                                     |                                          |                 |                   |                              |           |                                                                   |                       | 3                               |        |
|                                                     | 1. Application Stage                                                                |                                          |                 | Verification Stag | ge                           |           | 3. Evaluation Stage                                               |                       | 4. Approval Stage               |        |
|                                                     |                                                                                     |                                          |                 |                   |                              |           |                                                                   |                       |                                 |        |
| EGISTRATION                                         |                                                                                     | OCUMENTS LIN                             |                 |                   |                              |           |                                                                   |                       |                                 |        |
|                                                     |                                                                                     | JOUNLING                                 |                 |                   |                              |           |                                                                   |                       |                                 |        |
|                                                     |                                                                                     |                                          | An entry the of | handes that ve    | ou have made                 | Click o   | Edit to edit an already existing                                  | application recor. Pl | ease remember to supply all re- | quired |
| Enter the fun                                       | ded application det                                                                 | ails. Click on Save                      | to save the ci  | nunges mut ye     | ou nave made.                |           |                                                                   |                       |                                 |        |
| Enter the fun<br>fields.                            | nded application det                                                                | ails. Click on Save                      | to save the c.  | nunges mut y      | ou nave made.                |           |                                                                   |                       |                                 |        |
| Enter the fun<br>fields.                            | ided application det                                                                | ails. Click on Save                      | to save the c   | nunges that y     | où nave maue.                | J         |                                                                   |                       |                                 |        |
| Enter the fun<br>fields.<br>Save Ba                 | ided application der                                                                | ails. Click on Save                      | to save the c   | nunges unu y      | ou nave made.                | ļ         |                                                                   |                       |                                 |        |
| Enter the fun<br>fields.<br>Save Ba                 | nded application de <sub>r</sub>                                                    | ails. Click on Save                      | to save the c   | nanges that y     | ou have made.                |           | 1                                                                 |                       |                                 |        |
| Enter the fun<br>fields.<br>Save Ba                 | nded application de.                                                                | ails. Click on Save                      | to save the c   | nanges that y     | ou nave made.                | ļ         | 1                                                                 |                       |                                 |        |
| Enter the fun<br>fields.<br>Save Ba                 | nded application de                                                                 | ails. Click on Save                      | to save the c   |                   | DG Ref N                     |           | 100/0002E 2028/020428 01                                          | Contr                 | art No -                        |        |
| Enter the fun<br>fields.<br>Save Ba                 | nded application de                                                                 | ails. Click on <b>Save</b>               | to save the c   |                   | DG Ref N                     | io.: FW// | APP/2025-2026/030426.01                                           | Contr                 | act No. :                       |        |
| Enter the fun<br>fields.<br>Save Ba                 | nded application de<br>Inck<br>DG Window:<br>Details                                | ails. Click on Save                      | to save the c   |                   | DG Ref N                     | ło.: FW// | APP/2025-2026/030426.01                                           | Contr                 | act No. :                       |        |
| Enter the fun<br>fields.<br>Save Ba                 | DG Window :                                                                         | 2025-2026                                | To save the c   |                   | DG Ref N                     | io.: FW// | APP/2025-2026/030426.01                                           | Contr                 | act No. :                       |        |
| Enter the fun<br>fields.<br>Save Ba                 | DG Window:                                                                          | 2025-2026                                | ▼               |                   | DG Ref N                     | io.: FW// | APP/2025-2026/030426.01                                           | Contr                 | act No. :                       |        |
| Enter the fun<br>fields.<br>Save Ba                 | DG Window : DG Window : DG Window : DG Window : DG Details                          | 2025-2026<br>585992                      | to save the c   |                   | DG Ref N                     | io.: FW// | APP/2025-2026/030426.01<br>Company Reg No.: 0                     | Contr                 | act No. :                       |        |
| Enter the fun<br>fields.<br>Save Ba<br>bad Employer | ded application de<br>sck<br>DG Window:<br>Details<br>SDL Number :<br>Legal Name :  | 2025-2026<br>585992                      | Annufacturing   | a Sactor Educ     | DG Ref N                     | ło.: FW// | APP/2025-2026/030426.01<br>Company Reg No. : 0<br>Legal Name : 50 | Contr                 | act No. :                       |        |
| Enter the fun<br>fields.<br>Save Ba                 | ded application de<br>sck<br>DG Window :<br>Details<br>SDL Number :<br>Legal Name : | 2025-2026<br>585992<br>ibre Processing & | Manufacturing   | g Sector Educ     | DG Ref N<br>24tion & Trainin | io.: FW// | APP/2025-2026/030426.01<br>Company Reg No.: 0<br>Legal Name : Fpl | Contr<br>M Seta       | act No. :                       |        |

- vi. Should the grey fields not populate, do check the SDL Number and re-enter.
- vii. Continue to capture Lead Employer/Entity Details as shown above.
- viii. Then Capture Alternative Contact Details of the Company, as well as Signatory Details shown below:

| Administration - Levies and Gran    | ts ▼ Monitoring and Evaluation ▼ Projects ▼ Reports ▼ | SDP - Skills Development Interven | ttions ▼ Learners Bulk Upload Templates and Videos Lo | og Off     |
|-------------------------------------|-------------------------------------------------------|-----------------------------------|-------------------------------------------------------|------------|
| Alternative Contact Details(Not the | applicant's details)                                  |                                   |                                                       |            |
| First Names :                       | Nobengazi                                             | Last Name :                       | Moli                                                  |            |
| Designation :                       | Director                                              |                                   |                                                       |            |
| Contact No.:                        | 0735278919                                            | Email :                           | leighrhayes8@gmail.com                                |            |
| Signatory Details                   |                                                       |                                   |                                                       |            |
| First Names -                       | Nakanani                                              | Last Name                         |                                                       | 51         |
| Designation :                       | Director                                              | Email :                           | leighrhayes8@gmail.com                                | <b>⊳</b> ~ |
| Contact No. :                       |                                                       | Cell No. :                        |                                                       |            |
|                                     |                                                       |                                   |                                                       |            |

- ix. Learning Intervention Details need to be added in the section.
- x. You must indicate whether the Learning Programme is FP&M SETA.
  - Learner Intervention Type is key because there are correct amounts attached.
  - Make sure the FP&M SETA Learning Unit is checked.
  - Know the **Qualifications** and its related **LP** Approved
  - Know which **Learnership** you are running as some Users capture wrong information which will impact learners at a later stage.
  - Indicate the number of **Employed** and **Unemployed**.
  - Select the Training Provider as shown below:

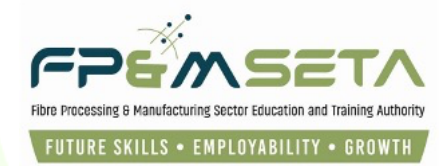

| Administration - Levies and Grant                              | s  Monitoring and Evaluation          | Projects ▼ Reports            | ✓ SDP ✓     | Skills Development Intervention | ons 👻 Learners Bulk Upload                        | Templates and Videos | Log Off |
|----------------------------------------------------------------|---------------------------------------|-------------------------------|-------------|---------------------------------|---------------------------------------------------|----------------------|---------|
| Learning Intervention Details                                  | ←                                     | Ð                             |             |                                 |                                                   |                      |         |
| Intervention Type :                                            | LP03 - Apprenticeship                 |                               |             |                                 |                                                   |                      | •       |
| FP&M SETA Learning Unit?:                                      | <b>V</b>                              |                               |             |                                 |                                                   |                      |         |
| Qualification :                                                | 48643 - Further Education an          | d Training Certificate: Ch    | emical Pulp | Manufacturing                   |                                                   |                      | -       |
| Learnership :                                                  | type and/or select                    |                               |             |                                 |                                                   |                      | •       |
|                                                                | Number of employed :                  | 1 🗘                           |             |                                 | Number of unemployed :                            | 1 🗘                  |         |
| Training Provider :                                            | 24112                                 |                               |             |                                 |                                                   |                      | •       |
| Municipality :                                                 | eThekwini Metro                       |                               | •           | Project Province :              | Kwazulu/Natal                                     |                      | •       |
| Does the project respond to the follo                          | owing:                                |                               |             |                                 |                                                   |                      |         |
| Disability :                                                   | Type of Disat                         | Rural Developm                | nent:       |                                 | Technology based<br>interventions linked to 4IR : |                      |         |
| Economic Recovery:                                             |                                       | Access to Mar                 | kets:       |                                 | Job Creation :                                    |                      |         |
| SMME Development:                                              |                                       | Innova                        | tion:       |                                 | None :                                            |                      |         |
| L                                                              |                                       |                               |             |                                 |                                                   |                      |         |
| Employer Declaration<br>Please note that any false declaration | may lead to the termination of the pe | formance contract with the FI | P&M SETA    |                                 |                                                   |                      |         |

- xi. **Employer Declaration** As an Employer, you will have to declare the accuracy of the following information (tick on checkbox to confirm):
  - Whether there is sufficient workspace to accommodate the learners
  - Are there sufficient resources available to learners.

| municipal                                                                                                   | ty: eThekv                                           | wini Metro                                                                                      | •                                                                                                    | P              | roject Province : Kwazu | ulu/Natal        |           | • |
|----------------------------------------------------------------------------------------------------|------------------------------------------------------|-------------------------------------------------------------------------------------------------|----------------------------------------------------------------------------------------------------|----------------|-------------------------|------------------|-----------|---|
| loes the project respond to the                                                                             | following:                                           |                                                                                                 |                                                                                                    |                |                         |                  |           |   |
| Disability:                                                                                                 |                                                      | Type of Disab                                                                                   | Rural Development :                                                                                            |                | inter                   | Technology based |           |   |
| Economic Recovery                                                                                           |                                                      |                                                                                                 | Access to Markets :                                                                                            |                |                         | Job Creation :   |           |   |
|                                                                                                    |                                                      |                                                                                                 |                                                                                                    |                |                         |                  | <b>17</b> |   |
| SMME Development :                                                                                          |                                                      |                                                                                                 | Innovation :                                                                                                   |                |                         | None :           |           | _ |
| SMME Development :<br>imployer Declaration<br>Please note that any false declaration                        | lion may lead to                                     | o the termination of the perform                                                                | Innovation :                                                                                                   | SETA           |                         | None :           |           |   |
| SMME Development :<br>imployer Declaration<br>Please note that any false declaration                        | tion may lead to                                     | o the termination of the perform                                                                | Innovation :<br>ance contract with the FP&M 3                                                                  | © Yes          |                         | None :           |           |   |
| SMME Development :<br>imployer Declaration<br>?lease note that any false declara<br>is<br>Are all the neces | tion may lead to<br>here sufficient<br>sary equipmer | the termination of the perform<br>tworkspace available to acco<br>thresources/tools available t | Innovation :<br>ance contract with the FP&M 3<br>ommodate all the learners? :<br>o the learners as required? : | • Yes<br>• Yes |                         | None :           | (         |   |

xii. As soon as the form is completed you can Save the information on LMIS, you should see the screen below:

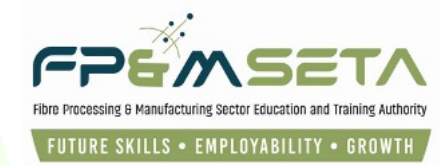

| Administration * | Levies and Grants 👻                   | Monitoring and Evaluation $=$       | Projects 👻 Rep    | orts 👻 SDP 👻 | Skills Development Interventions $ arr$ | Learners Bulk Upload | Templates and Videos                | Log Off        |
|------------------|---------------------------------------|-------------------------------------|-------------------|--------------|-----------------------------------------|----------------------|-------------------------------------|----------------|
|                  |                                       |                                     |                   |              |                                         |                      | Logged on as: leighrhayesUser       | Type: Employer |
| Record saved si  | uccessfully.                          |                                     |                   |              |                                         |                      |                                     | ×              |
| Learner Interver | ntion > Funded > Learni               | ng Interventions > <b>Supportin</b> | g Documents       |              |                                         |                      |                                     |                |
|                  | Application Stage                     | 2. v                                | erification Stage |              | 3. Evaluation Stage                     | _                    | <ul><li>4. Approval Stage</li></ul> |                |
| REGISTRATION     | SUPPORTING DOCU                       | MENTS JINKED LEARNERS               | _                 | _            |                                         | _                    |                                     |                |
| 1                | Document Type :                       | type and/or select<br>SELECT FILES  |                   |              |                                         | •                    |                                     |                |
|                  | Add                                   | Document                            |                   |              |                                         |                      |                                     |                |
|                  | · · · · · · · · · · · · · · · · · · · | Document Type                       |                   | Ţ Fi         | ie Name                                 | - Verified           | - Remediation                       | Ŧ              |

## 6. Supporting Documents

- I. Once you have completed all the relevant information, click on the "**Save**" button to proceed. The "**Supporting Documents**" tab will activate on successful saving of the details.
- II. The" **Supporting Documents**" section allows you to upload the following documents that are required for the submission of the Workplace-Based Learning Intervention application:
  - Accreditation Certification of Training Provider
  - Tax Clearance Certificate
  - Company Registration Document
  - BBBEEE Certificate

| Administration - Levies and Grants - Monitoring a | nd Evaluation Trojects T            | Reports - SDP - | Skills Development Interventions | Learners Bulk Upload | Templates and Videos | Log Off |
|---------------------------------------------------|-------------------------------------|-----------------|----------------------------------|----------------------|----------------------|---------|
| REGISTRATION SUPPORTING DOCUMENTS LI              | NKED LEARNERS                       |                 |                                  |                      |                      |         |
| Document Type: type and/or s                      | elect                               |                 |                                  | $\rightarrow$ .      |                      |         |
| File Name : SELECT FILES                          | S                                   |                 |                                  |                      |                      |         |
| Add Document                                      | +                                   |                 |                                  |                      |                      |         |
| ·                                                 |                                     |                 |                                  |                      |                      |         |
|                                                   | Document Type                       | ₹               | File Name                        | - Verified           | Remediation          | Ŧ       |
| DELETE                                            | Accreditation Certification of Trai | ining Provider  | fmp_seta_9.png                   |                      |                      |         |
| DELETE                                            | Tax Clearance Certificate           |                 | fpm_seta_4.png                   |                      |                      |         |
| DELETE                                            | Company Registration Documen        | nt              | fpm_seta_2.png                   |                      |                      |         |
| DELETE                                            | BBBEE Certificate                   |                 | fpm_seta_1.png                   |                      |                      |         |
|                                                   |                                     |                 |                                  |                      |                      |         |
|                                                   |                                     | *)              | CEDTIOD                          |                      |                      |         |

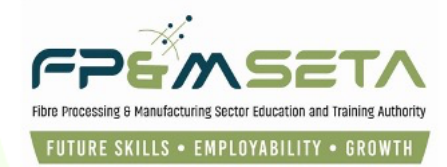

- III. Add Documents continue to click on this button to complete the document uploading process.
- IV. Choose the type of document you wish to upload and click on the "Select Files" button and select the relevant document, select "Open", then click on the "Add document" button.
- V. The added document will appear on the grid, as shown above.
- VI. The system will then submit the application, show a success message with a Reference Number and populates the submitted in the grid.
- VII. An email will be sent to the email address provided as per the application, shown below:

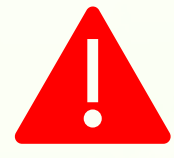

# Should you click on "Add Document" with mandatory information missing, the system produces a warning message

# 7. Linked Learners

i. The "Linked Learners" screen shows you learner information linked to an approved DG application, to access it, click on "View" as below:

| Administration    Levies and Grants   Monitoring                                                                                                    | and Evaluation 👻 Projects 👻 Re                    | eports 👻 SDP 👻 | Skills Development Intervention | s ▼ Learners Bulk Uple | oad Templates and Videos | Log      |  |  |  |  |
|----------------------------------------------------------------------------------------------------|---------------------------------------------------|----------------|---------------------------------|------------------------|--------------------------|----------|--|--|--|--|
| 1. Application Stage                                                                                                    | 2. Verification Stage                             |                | S. Evaluation Stage             | 3                      | 4. Approval Stage        |          |  |  |  |  |
| REGISTRATION SUPPORTING DOCUMENTS L<br>Back Add New Learner Search Learner<br>The g id below details all of the learners consid<br>Note hat you are able to sort and filter the reco | REGISTRATION SUPPORTING DOCUMENTS LINKED LEARNERS |                |                                 |                        |                          |          |  |  |  |  |
|                                                                                                    |                                                   |                | ID Type \Xi                     | National ID            | First Name               | Surname  |  |  |  |  |
| VIEW DELETE LEARNER AGREE                                                                                                    | MENT                                              |                | National ID                     |                        |                          | Mkhovana |  |  |  |  |

- ii. Learners can only be updated once the Employer Supporting Documents are all verified, and the DG application approval process is completed by FP&M SETA Staff.
- Once the employer Supporting Documents are verified and DG application is approved, you can log in and navigate to "Linked Learners" and the screen shown above will appear.
- iv. The Linked Learners tab allows you to either add a new learner or search for a learner.

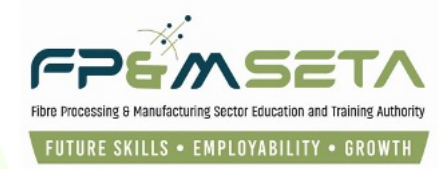

# 7.1 Add New Learner

I. Once the "Add New Learner" button is clicked the system navigates to the Learner Details page as below:

| Administration - Levies an                                  | nd Grants 👻                   | Monitoring and Evaluation –                                           | Projects 👻                        | Reports 👻                    | SDP 👻                  | Skills Development Interventions                                         | Learners Bulk Upload                               | Templates and Videos          | Log Off         |
|-------------------------------------------------------------|-------------------------------|-----------------------------------------------------------------------|-----------------------------------|------------------------------|------------------------|--------------------------------------------------------------------------|----------------------------------------------------|-------------------------------|-----------------|
|                                                             |                               | -                                                                     |                                   |                              |                        |                                                                          |                                                    | Logged on as: leighrhayesUs   | er Type: Emploj |
| Learner                                                     |                               |                                                                       |                                   |                              |                        |                                                                          |                                                    |                               |                 |
| LEARNER SUPPO                                               | DRTING DOCI                   | JMENTS EMPLOYMENT STA                                                 | TUS                               |                              |                        | _                                                                        | _                                                  | _                             | •               |
| Enter the details of the letter to edit an already existing | earner. Plea<br>Ig learner re | se note that if the person is s<br>cord request. Click on <b>Back</b> | ingle and belo<br>to return to th | ow 18 years the overview sci | e guardia<br>reen. Ple | an details are mandatory. Click or<br>ase check to see if all required f | Save to save the change<br>elds have been supplied | s that you have made. Click o | on Edit         |
| Save Back                                                   |                               |                                                                       |                                   |                              |                        |                                                                          |                                                    |                               |                 |
| <b></b>                                                     |                               |                                                                       |                                   |                              |                        |                                                                          |                                                    |                               |                 |
|                                                             |                               |                                                                       |                                   |                              |                        |                                                                          |                                                    |                               |                 |
| DHA Verified :                                              |                               | DHA Deceased<br>Status :                                              | l.                                | DHA Ve                       | erification            | Processed By:                                                            | DHA V                                              | /erified<br>Date :            |                 |
| Learner Registrati                                          | on No. :                      |                                                                       |                                   |                              |                        |                                                                          |                                                    |                               |                 |
| •                                                           | d Type:                       | select                                                                |                                   |                              | •                      | National ID :                                                            |                                                    |                               |                 |
| First                                                       | Name :                        |                                                                       |                                   | Middle                       | Name :                 |                                                                          | Last                                               | Name :                        |                 |
| Previous Last                                               | Name :                        |                                                                       |                                   |                              |                        | Marital Status :                                                         | select                                             |                               | •               |
|                                                             | Title :                       |                                                                       |                                   |                              |                        | Date Of Birth :                                                          | 0001-01-01                                         |                               |                 |
|                                                             | Race:                         | select                                                                |                                   |                              | •                      | Nationality :                                                            | select                                             |                               | •               |
| Home Lan                                                    | guage:                        | select                                                                |                                   |                              | •                      | Gender :                                                                 | select                                             |                               | •               |
| Citizenshin                                                 | Statue -                      | coloci                                                                |                                   |                              |                        | Socioeconomic Statue -                                                   | coloct                                             |                               |                 |

- II. You then populate the screen above with Learner information and then scroll further down to capture contact details.
- III. Once all the information required has been captured, you click on the "Save" button to proceed. The system will then generate a success message in "Green" and the learner profile.

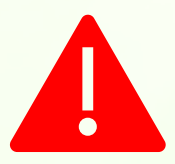

Should you click on "Save" with mandatory information missing, the system produces a warning message

## 7.2 Supporting Documents

- I. This Step allows you to capture all the documents linked to the learner.
- II. The Documents section consists of two sections The Document Upload section and the Upload Grid at the bottom of the page, as below:

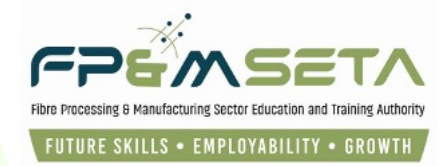

| Administration | n <del>▼</del> Levies and | i Grants 👻 | Monitoring and Evaluation –       | Projects 👻    | Reports <b>⊸</b> | SDP 🔻 | Skills Development Interventions 👻 | Learners Bulk Upload | Templates and Videos          | Log Off       |
|----------------|---------------------------|------------|-----------------------------------|---------------|------------------|-------|------------------------------------|----------------------|-------------------------------|---------------|
|                |                           |            |                                   |               |                  |       |                                    |                      | Logged on as: leighrhayesUser | Type: Employe |
| Support        | Documents                 |            |                                   |               |                  |       |                                    |                      |                               |               |
| LEARN R        | SUPPORTING                | DOCUMENT   | S EMPLOYMENT STATUS               |               |                  |       |                                    |                      |                               |               |
|                | Document                  | Type :     | type and/or select                |               |                  |       |                                    |                      |                               | -             |
|                | File                      | Name :     |                                   |               |                  |       |                                    |                      |                               |               |
|                |                           | Ce         | ertified copy of highest qualific | ation - Requi | ired = Y         |       |                                    |                      |                               |               |
|                |                           | Ce         | ertified copy of learner ID - Re  | quired = Y    |                  |       |                                    |                      | Add Docum                     | ent           |
|                |                           | Co         | ompleted Learner Agreement        | - Required =  | Y                |       |                                    |                      |                               |               |
|                |                           |            |                                   |               |                  | _     | -                                  | _                    |                               |               |
|                |                           |            |                                   | Documen       | t Type           | -     | File Name                          | Document Re          | Verified TRemediate           |               |
|                |                           |            |                                   |               |                  |       |                                    |                      |                               |               |

- III. The Documents Upload section allows you to capture the following information.
- IV. The upload Grid provides you with the following information:
  - Document type The kind of the document uploaded
  - File Name the name of the file as saved on the user's computer.
  - Add Document Once a file has been selected, you'll then click add document.
  - Continue to follow the steps above to add more learners to the intervention.

# END